# FIELDBUS

# **Operative Manual**

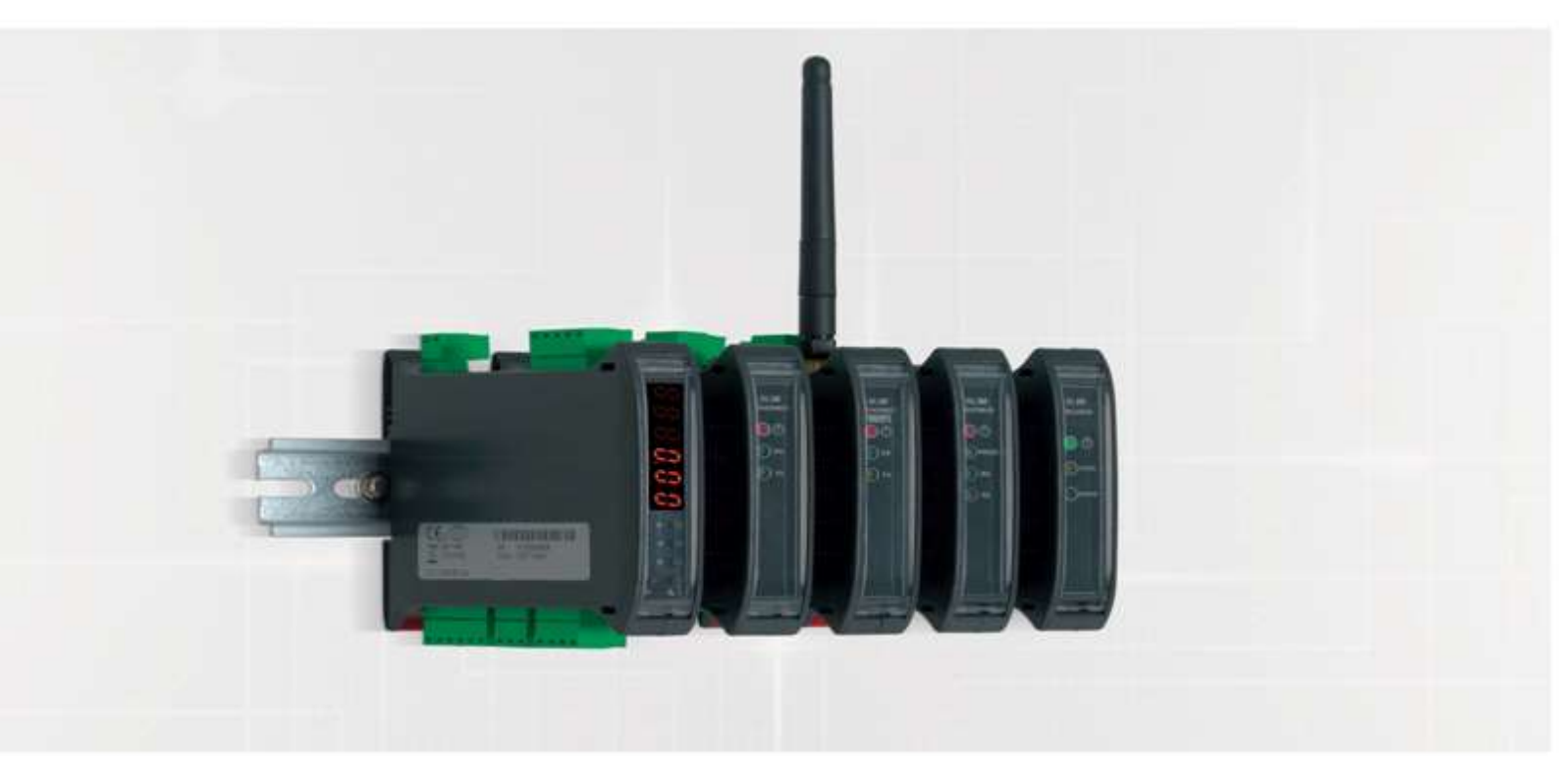

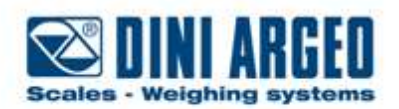

Manual\_FIELDBUS\_V1

# INDEX

| 1. GENERALITIES                                                                                                    |        |
|----------------------------------------------------------------------------------------------------|--------|
| 1.1 TECHNICAL DATA                                                                                                    |        |
| 1.2 CONNECTION                                                                                                    |        |
| 1.3 SELECTION OF THE PROFIBUS SERIAL COMMUNICATION N                                                                                                    | 10DE4  |
| 1.4 DGT1 VERSION 7.13 AND FOLLOWING ONES                                                                                                    |        |
| 1.5 SERIAL COMMUNICATION PARAMETERS                                                                                                    | 5      |
| 2. INPUT AND OUTPUT DATA AREAS                                                                                                    |        |
| 2.1 INPUT DATA AREA                                                                                                    |        |
| 2.1.1 INPUT STATUS REGISTER                                                                                                    |        |
| 2.1.2 OUTPUT STATUS REGISTER                                                                                                    | 9      |
| 2.1.3 COMMAND STATUS REGISTER                                                                                                    | 9      |
| 2.2 OUTPUT DATA AREA                                                                                                    | 9      |
| 2.2.1 COMMAND REGISTER                                                                                                    |        |
| 2.3 SET-UP AREA                                                                                                    |        |
| 3. CALIBRATION SEQUENCE                                                                                                    |        |
|                                                                                                    |        |
| 4. SETTING OPERATING MODE                                                                                                    |        |
| <ul><li>5. HUB MODE</li></ul>                                                                                                    | 25     |
| <ul> <li>5. HUB MODE</li></ul>                                                                                                    |        |
| 4. SETTING OPERATING MODE           5. HUB MODE           5.1         OUTPUT DATA AREA           5.2         INPUT DATA AREA                                                                                                    |        |
| <ul> <li>4. SETTING OPERATING MODE</li> <li>5. HUB MODE</li> <li>5.1 OUTPUT DATA AREA</li> <li>5.2 INPUT DATA AREA</li> <li>5.2.1 NETWORK PAGE DATA</li> </ul>                                                                                                    |        |
| <ul> <li>4. SETTING OPERATING MODE</li> <li>5. HUB MODE</li> <li>5.1 OUTPUT DATA AREA</li> <li>5.2 INPUT DATA AREA</li> <li>5.2.1 NETWORK PAGE DATA</li> <li>5.2.2 SCALE 1N PAGE DATA-</li> </ul>                                                                                                    |        |
| <ul> <li>4. SETTING OPERATING MODE</li> <li>5. HUB MODE</li> <li>5.1 OUTPUT DATA AREA</li> <li>5.2 INPUT DATA AREA</li> <li>5.2.1 NETWORK PAGE DATA</li> <li>5.2.2 SCALE 1N PAGE DATA-</li> <li>5.2.3 NETWORK STATUS PAGE-</li> </ul>                                                                                                    | 25<br> |
| <ul> <li>4. SETTING OPERATING MODE</li> <li>5. HUB MODE</li> <li>5.1 OUTPUT DATA AREA</li> <li>5.2 INPUT DATA AREA</li> <li>5.2.1 NETWORK PAGE DATA</li> <li>5.2.2 SCALE 1N PAGE DATA-</li> <li>5.2.3 NETWORK STATUS PAGE-</li> <li>5.2.4 SCALES SCAN RATE.</li> </ul>                                                                                                    | 25<br> |
| <ul> <li>4. SETTING OPERATING MODE</li> <li>5. HUB MODE</li> <li>5.1 OUTPUT DATA AREA</li> <li>5.2 INPUT DATA AREA</li> <li>5.2.1 NETWORK PAGE DATA</li> <li>5.2.2 SCALE 1N PAGE DATA-</li> <li>5.2.3 NETWORK STATUS PAGE-</li> <li>5.2.4 SCALES SCAN RATE</li> <li>5.3 GSD FILE</li> </ul>                                                                                                    | 25<br> |
| <ul> <li>4. SETTING OPERATING MODE</li> <li>5. HUB MODE</li> <li>5.1 OUTPUT DATA AREA</li> <li>5.2 INPUT DATA AREA</li> <li>5.2.1 NETWORK PAGE DATA</li> <li>5.2.2 SCALE 1N PAGE DATA</li> <li>5.2.3 NETWORK STATUS PAGE-</li> <li>5.2.4 SCALES SCAN RATE</li> <li>5.3 GSD FILE</li> <li>5.4 FILE EDS ETHERNET/IP</li> </ul>                                                                                                    | 25<br> |
| <ul> <li>4. SETTING OPERATING MODE</li> <li>5. HUB MODE</li> <li>5.1 OUTPUT DATA AREA</li> <li>5.2 INPUT DATA AREA</li> <li>5.2.1 NETWORK PAGE DATA</li> <li>5.2.2 SCALE 1N PAGE DATA</li> <li>5.2.3 NETWORK STATUS PAGE-</li> <li>5.2.4 SCALES SCAN RATE</li> <li>5.3 GSD FILE</li> <li>5.4 FILE EDS ETHERNET/IP</li> <li>5.5 FILE GSDML PROFINET</li> </ul>                                                                                               | 25<br> |
| <ul> <li>4. SETTING OPERATING MODE</li> <li>5. HUB MODE</li> <li>5.1 OUTPUT DATA AREA</li> <li>5.2 INPUT DATA AREA</li> <li>5.2.1 NETWORK PAGE DATA</li> <li>5.2.2 SCALE 1N PAGE DATA-</li> <li>5.2.3 NETWORK STATUS PAGE-</li> <li>5.2.4 SCALES SCAN RATE</li> <li>5.3 GSD FILE</li> <li>5.4 FILE EDS ETHERNET/IP</li> <li>5.5 FILE GSDML PROFINET</li> <li>5.2 FILE ESI ETHERCAT</li> </ul>                                                               | 25<br> |
| <ul> <li>4. SETTING OPERATING MODE</li> <li>5. HUB MODE</li> <li>5.1 OUTPUT DATA AREA</li> <li>5.2 INPUT DATA AREA</li> <li>5.2.1 NETWORK PAGE DATA</li> <li>5.2.2 SCALE 1N PAGE DATA-</li> <li>5.2.3 NETWORK STATUS PAGE-</li> <li>5.2.4 SCALES SCAN RATE</li> <li>5.3 GSD FILE</li> <li>5.4 FILE EDS ETHERNET/IP</li> <li>5.5 FILE GSDML PROFINET</li> <li>5.2 FILE ESI ETHERCAT</li> <li>5.3 FILE EDS CANOPEN</li> </ul>                                 | 25<br> |
| <ul> <li>4. SETTING OPERATING MODE</li> <li>5. HUB MODE</li> <li>5.1 OUTPUT DATA AREA</li> <li>5.2 INPUT DATA AREA</li> <li>5.2.1 NETWORK PAGE DATA</li> <li>5.2.2 SCALE 1N PAGE DATA-</li> <li>5.2.3 NETWORK STATUS PAGE-</li> <li>5.2.4 SCALES SCAN RATE</li> <li>5.3 GSD FILE</li> <li>5.4 FILE EDS ETHERNET/IP</li> <li>5.5 FILE GSDML PROFINET</li> <li>5.2 FILE ESI ETHERCAT</li> <li>5.3 FILE EDS CANOPEN</li> <li>5.4 FILE EDS DEVICENET</li> </ul> | 25<br> |

# **1. GENERALITIES**

The Profibus communication protocol defines the structure of the messages and the communication mode between one or more "master" devices which manage the system and one or more "slave" devices which respond to the interrogations of a master (technical master-slave, of the multi-master type).

The masters, called also active devices, define the data traffic on the bus and periodically scan the slaves; when a master has an access permit (token), it can transmit data without external requests. The slaves, defined also as passive devices, do not have the access permit to the bus, but can only either confirm the received messages or transmit messages when requested by a master. A master can either address single slaves or transmit a broadcast message to all (in the multi-master case each slave is linked to a master).

# 1.1 <u>TECHNICAL DATA</u>

- Power Supply: from 12 to 24 V;
- Max. absorption: 250 mA (with 12 V power supply);
- HUB configuration: simultaneous check up to 16 weighing scales at the same time;
- 485 communication opt isolated against electric or electrostatic discharges;
- Addressing:
  - Canopen: up to 127 different address (from 1 to 127);
  - Ethercat: automatic addressing (not settable);
  - Profinet: uses addressing through IPv4;
  - Devicenet: up to 64 different address (from 0 to 63 through MAC address);
  - Profibus: up to 99 different address (from 0 to 98);
- Baudrate:
  - Canopen: from 10 Kbit/s to 1 Mbit/s;
  - Ethercat: from 9600 bit/s to 115200 bit/s;
  - Profinet: depends on the network speed (up to 100 Mbit/s);
  - Devicenet: from 9600 bit/s to 115200 bit/s;
  - Profibus: from 9600 bit/s to 12 Mbit/s;

# 1.2 CONNECTION

Every DGT is provided with two parallel 485 ports with RJ45 connector, that port is used to connect DGT with the corresponding port on converter (profibus, ethercat, devicenet, etc.). Many DGTs can be connected in line (up to 16 weighing scales), to do this you need to connect a DGT to the next one and the first DGT to the converter and, after a proper modify of the setup, it will create a net that can be managed by one or more PC.

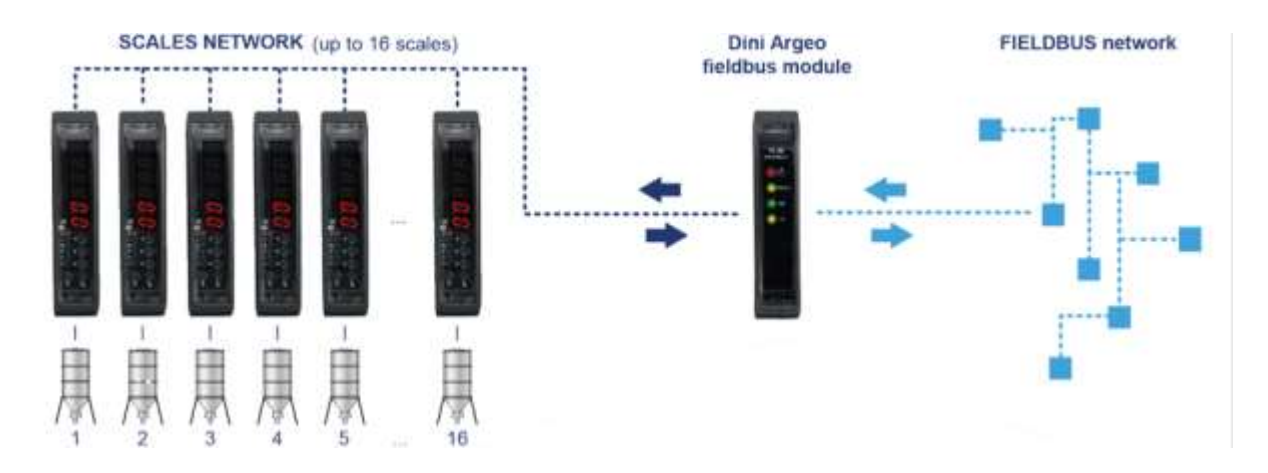

The converters differ for connection's method to PC:

- -Ethercat: connection to PLC through RJ45;
- -Canopen: connection to PLC through 3 wires;
- -Devicenet: connection to PLC through 5 wires (only 2 if you have already the power supply);
- Profibus: connection to PLC through DB9 female connector;
- Profinet: connection to PLC through RJ45;

# 1.3 SELECTION OF THE PROFIBUS SERIAL COMMUNICATION MODE

To select the Profibus communication protocol one should enter the *SET-UP ENVIRONMENT* of the instrument (see Figure 1):

#### Input in the Set-up Environment

- Turn on the indicator, press the ZERO key or the TARE key during the countdown (the display shows the "Lype" menu).
- Select " $5E \perp P$ " (using the ZERO or TARE keys)  $\Rightarrow$  press PRINT to confirm the step.
- Select " $5E_{r}$ , "AL" (using the ZERO or TARE keys)  $\Rightarrow$  press PRINT to confirm the step.
- Select "Pc\_5EL" (using the ZERO or TARE keys) ⇒ press PRINT to enter in the Selection menu of the PC port
  - > Select "485" with DGT4PB indicator or "CON I" with DGTQPB indicator and press PRINT to confirm.
- Select " $[o\Pi_PE"]$  (using the ZERO or TARE keys)  $\Rightarrow$  press PRINT to enter in the:

### Set-up menu of the Communication Parameters of the PC port:

> The "P[ $\Pi_{od}$ E" item appears  $\Rightarrow$  press PRINT to enter in this submenu and select the "ProF ibu5" item  $\Rightarrow$  press PRINT again to confirm.

Now the setting of the instrument's serial address is requested.

#### Instrument serial address

 $\Rightarrow$  for a few instants the "Pro-Add" message is displayed  $\Rightarrow$  then type the serial address of the instrument (or slave)  $\Rightarrow$  confirm the entered value with PRINT.

 $\succ$  Now the step " $\Box \cap PRE$ " is visible.

Setting this step to "YE5" you enable the compatibility of the profibus module communication with "**GSD.V.1**" file.

Leaving it on "oo" the profibus comunications is compatible with "GSD.V.2" file.

- Press various times the C key until the message "5AUE?" appears on the display.
- Press PRINT to confirm the changes made or another key for not saving.
- While turning on, check that the display shows "P\_bu5\_ m" then "P\_bu5\_0h";
- After profibus startup, the display shows the version of GSD file to use (GSD.V.1 or GSD.V.2), downloadable from <u>www.diniargeo.com</u>

**CAREFUL:** If you have made some changes to profibus communication parameters of DGT, it's necessary remove the power supply and restart the instrument.

### 1.4 DGT1 VERSION 7.13 AND FOLLOWING ONES

**Since version 7.13** there's not a choice between  $P_{\Box} \Box F_{\Box} b$  and  $P_{\Box} \Box \Box L b$  but there is only the item  $P_{\Box} \Box \Box L b$ .

Route → SELuP/SEr (RL/CON PC/PC NOdE/FLd\_buS

Once in <u>FLd\_bu5</u> we have :

<u>1)Lu5\_LYP</u> selezione del tipo di bus fra:

- -Profibus → Profibus
- $\ \ \mathsf{E}\mathsf{E}\mathsf{h}_{-} \ \mathsf{IP} \rightarrow \mathsf{E}\mathsf{thermet}/\mathsf{IP}$
- -Profinet → Profinet
- -Eth\_CAE  $\rightarrow$  Ethercat
- -ERnoPn → CANOpen
- $-dEU_nEE \rightarrow DeviceNet$

After selecting the type of bus you must enter the appropriate parameters:

- **Profibus**: node ID (nodE\_ id)
- Ethernet/IP, Profinet:
  - o Rut\_cF9: auto IP configuration (no/yes)
  - ∘ *P\_*: IP address
  - o \_nEŁ\_∏5ħ: Subnet mask
  - GAL\_BAS: Gateway
- CANopen:
  - o nod\_Add (1-127): node address
  - ・ ら月ぃd\_ r: baud-rate, valori: 1MB, 800kB, 500kB, 250kB, 125kB, 100kB, 50kB, 20kB, 10kB
- DeviceNet:
  - о ПЯс\_ ид (0-63): MAC ID
  - о БЯлд\_г baud-rate, valori: 500kB, 250kB, 125kB

<u>2) היה ח\_5CA</u>: number of the scales of the 485 sub-network managed by the hub device (1 to 16)

3) **5EA\_Add** (visible if NUM.SCA is greater than 1 ): 485 address of the scale, if null\_5EA is equal to 1 the 485 address is set equal to 1.

# 1.5 SERIAL COMMUNICATION PARAMETERS

In case you selected a protocol other than Profibus or have set more of a balance you can set the baud rate.

To get the best performance set the baud rate 115200.

# **2. INPUT AND OUTPUT DATA AREAS**

There are two data areas, an input and an output one, defined in this way due to the master's point of view: while the input area is read by this device, the output one is written. All the numeric values have the Big Endian format (the 1st byte is the most significant one).

# 2.1 INPUT DATA AREA

The input data area is <u>read</u> by the master (is therefore read by the instrument) and is made up of 16 registers, each of 2 bytes (32 bytes overall).

| N°Re | eg. Input Registers         |          | N° bytes |
|------|-----------------------------|----------|----------|
| 0    | Gross Weight Value          | (byte 3) | 0        |
|      | Gross Weight Value          | (byte 2) | 1        |
| 1    | Gross Weight Value          | (byte 1) | 2        |
|      | Gross Weight Value          | (byte 0) | 3        |
| 2    | Net Weight Value            | (byte 3) | 4        |
|      | Net Weight Value            | (byte 2) | 5        |
| 3    | Net Weight Value            | (byte 1) | 6        |
|      | Net Weight Value            | (byte 0) | 7        |
| 4    | Input Status Register       | (MSB)    | 8        |
|      | Input Status Register       | (LSB)    | 9        |
| 5    | Command Status Register     | (MSB)    | 10       |
|      | Command Status Register     | (LSB)    | 11       |
| 6    | Output Status Register      | (MSB)    | 12       |
|      | Output Status Register      | (LSB)    | 13       |
| 7    | N°last page read or written | (MSB)    | 14       |
|      | N°last page read or written | (LSB)    | 15       |
| 8    | 1st set-up page word        |          | 16       |
|      |                             |          | 17       |
|      |                             |          |          |

 Table 1: Input Data Area (if LUPE >> " ind\_[h" or "dEP\_[h" and DGT1)

| 15 | 8th set-up page word | 30 |
|----|----------------------|----|
|    |                      | 31 |

### 

| N°F | leg. Input Registers      |       | N° bytes |
|-----|---------------------------|-------|----------|
| 0   | Channel 1 Status Register | (MSB) | 0        |
|     | Channel 1 Status Register | (LSB) | <br>1    |
| 1   | Channel 2 Status Register | (MSB) | 2        |
|     | Channel 2 Status Register | (LSB) | <br>3    |
| 2   | Channel 3 Status Register | (MSB) | 4        |
|     | Channel 3 Status Register | (LSB) | <br>5    |
| 3   | Channel 4 Status Register | (MSB) | 6        |
|     | Channel 4 Status Register | (LSB) | <br>7    |
| 4   | Input Status Register     | (MSB) | 8        |

|   | Input Status Register       | (LSB) | 9  |
|---|-----------------------------|-------|----|
| 5 | Command Status Register     | (MSB) | 10 |
|   | Command Status Register     | (LSB) | 11 |
| 6 | Output Status Register      | (MSB) | 12 |
|   | Output Status Register      | (LSB) | 13 |
| 7 | N°last page read or written | (MSB) | 14 |
|   | N°last page read or written | (LSB) | 15 |
| 8 | 1st set-up page word        |       | 16 |
|   |                             |       | 17 |
|   |                             |       |    |

| 15 | 8th set-up page word |      | 30 |
|----|----------------------|------|----|
|    |                      | <br> | 31 |

<u>NOTE</u>: *GROSS WEIGHT and NET WEIGHT value format (0-3 registers)*Whole in absolute value (without decimals) *Example:* if 3 decimals are set, the 3,000 value is read 3000 If 2 decimals are set, the 3,00 value is read 300

### **Channel Status Register**

| Bit   | Description         | Bit Meaning |           |
|-------|---------------------|-------------|-----------|
|       |                     | 0           | 1         |
| (LSB) |                     |             |           |
| 0     | Weight Polarity     | +           |           |
| 1     | Weight Stability    | NO          | YES       |
| 2     | Underload Condition | NO          | YES       |
| 3     | Overload Condition  | NO          | YES       |
| 4     | Gross weight zone   | Out of Zone | In Zone 0 |
|       |                     | 0           |           |
| 5(*)  | Not used            |             |           |
| 6(*)  | Not used            |             |           |
| 7(*)  | Not used            |             |           |
| (MSB) |                     |             |           |
| 8     | Not used            |             |           |
| 9     | Not used            |             |           |
| 10    | Not used            |             |           |
| 11    | Not used            |             |           |
| 12    | Not used            |             |           |
| 13    | Not used            |             |           |
| 14    | Not used            |             |           |
| 15    | Not used            |             |           |

(\*) Version 7.10 and next

## 2.1.1 INPUT STATUS REGISTER

### (TABLE 2.1.1) (IF ŁYPE >> " md.[h" OR "dEP.[h")

It is the input register number 4; two bytes defined in the following manner:

| Bit   | Description Bit Meaning                                    |               | leaning   |
|-------|------------------------------------------------------------|---------------|-----------|
|       |                                                            | 0             | 1         |
| (LSB) |                                                            |               |           |
| 0     | Net Weight Polarity                                        | +             |           |
| 1     | Gross Weight Polarity                                      | +             |           |
| 2     | Weight Stability                                           | NO            | YES       |
| 3     | Underload Condition                                        | NO            | YES       |
| 4     | Overload Condition                                         | NO            | YES       |
| 5     | Entered Tare Condition                                     | NO            | YES       |
| 6     | Manual Tare Condition                                      | NO            | YES       |
| 7     | Gross ZERO zone                                            | Out of Zone 0 | In Zone 0 |
| (MSB) |                                                            |               |           |
| 8     | Input 1                                                    | DISABLED      | ENABLED   |
| 9     | Input 2                                                    | DISABLED      | ENABLED   |
| 10    | Not used                                                   |               |           |
| 11    | Not used                                                   |               |           |
| 12    | Not used                                                   |               |           |
| 13    | Not used                                                   |               |           |
| 14    | Displayed Channel (low bit) (1)                            |               |           |
| 15    | Displayed Channel (high bit)(from 0 to 3) ( <sup>1</sup> ) |               |           |

### INPUT STATUS REGISTER (IF とりPE >> "ヒィ月っちり")

It is the input register number 4; two bytes defined in the following manner:

| Bit   | Description                            | Bit Meaning |         |
|-------|----------------------------------------|-------------|---------|
|       |                                        | 0           | 1       |
| (LSB) |                                        |             |         |
| 0     | Not used                               |             |         |
| 1     | Not used                               |             |         |
| 2     | Not used                               |             |         |
| 3     | Not used                               |             |         |
| 4     | Not used                               |             |         |
| 5     | Not used                               |             |         |
| 6     | Not used                               |             |         |
| 7     | Not used                               |             |         |
| (MSB) |                                        |             |         |
| 8     | Input 1                                | DISABLED    | ENABLED |
| 9     | Input 2                                | DISABLED    | ENABLED |
| 10    | Not used                               |             |         |
| 11    | Not used                               |             |         |
| 12    | Not used                               |             |         |
| 13    | Not used                               |             |         |
| 14    | Displayed Channel (low bit) (1)        |             |         |
| 15    | Displayed Channel (high bit)(from 0 to |             |         |

3) (1)

(1): High bit, Low Bit:  $0 \ 0 \rightarrow$  Channel 1  $0 \ 1 \rightarrow$  Channel 2 (15) (14)  $1 \ 0 \rightarrow$  Channel 3  $1 \ 1 \rightarrow$  Channel 4

### 2.1.2 OUTPUT STATUS REGISTER

#### (TABLE 2.1.2)

It is input register number 6; two bytes defined in the following way:

| Bit   | Description               | Means bit   |         |
|-------|---------------------------|-------------|---------|
|       |                           | 0           | 1       |
| (LSB) |                           |             |         |
| 0     | RELE' 1                   | NOT EXCITED | EXCITED |
| 1     | RELE' 2                   | NOT EXCITED | EXCITED |
| 2     | RELE' 3 (DGTQ/DGTP/DGTPK) | NOT EXCITED | EXCITED |
| 3     | RELE' 4 (DGTQ/DGTP/DGTPK) | NOT EXCITED | EXCITED |
| 4     | RELE' 5 (DGTQ/DGTP/DGTPK) | NOT EXCITED | EXCITED |
| 5     | RELE' 6 (DGTQ/DGTP/DGTPK) | NOT EXCITED | EXCITED |
| 6     | Not used                  |             |         |
| 7     | Not used                  |             |         |
| (MSB) |                           |             |         |
| 8     | Not used                  |             |         |
| 9     | Not used                  |             |         |
| 10    | Not used                  |             |         |
| 11    | Not used                  |             |         |
| 12    | Not used                  |             |         |
| 13    | Not used                  |             |         |
| 14    | Not used                  |             |         |
| 15    | Not used                  |             |         |

### 2.1.3 COMMAND STATUS REGISTER

It is input register number 5; two bytes defined in the following way:

 $\begin{array}{rcl} \underline{\text{High Byte}} & \rightarrow & \textit{Last command received} \text{ (see Table 2.2.1)} \\ \underline{\text{Low Byte}} & \text{low nibble} & \rightarrow & \textit{Counting of processed commands} \text{ (module 16)} \\ & & \text{high nibble} & \rightarrow & \textit{Result of last command received} \end{array}$ 

In which *Result of last command received* can take on the following values:

- OK = 0 Correct command and carried out
- ExceptionCommandWrong = 1 Wrong command
- ExceptionCommandData = 2 Wrong data in the command
- ExceptionCommandNotAllowed = 3 Not allowed command
- ExceptionNoCommand = 4 Inexistent command

### 2.2 OUTPUT DATA AREA

The output data area is <u>written</u> by the master (is therefore read by the instrument) and is made up of 16 registers, each of 2 bytes (32 bytes overall).

### Tabella 2: Output Data Area

| Reg. | Nr. Output Registers |          | N° bytes |
|------|----------------------|----------|----------|
|      |                      |          |          |
| 0    | Command Register     | (MSB)    | 0        |
|      | Command Register     | (LSB)    | 1        |
| 1    | Parameter 1          | (byte 3) | 2        |
|      | Parameter 1          | (byte 2) | 3        |
| 2    | Parameter 1          | (byte 1) | 4        |
|      | Parameter 1          | (byte 0) | 5        |
| 3    | Parameter 2          | (byte 3) | 6        |
|      | Parameter 2          | (byte 2) | 7        |
| 4    | Parameter 2          | (byte 1) | 8        |
|      | Parameter 2          | (byte 0) | 9        |
| 5    | Not used             |          | 10       |
|      | Not used             |          | 11       |
| 6    | Not used             |          | 12       |
|      | Not used             |          | 13       |
| 7    | Not used             |          | 14       |
|      | Not used             |          | 15       |
| 8    | 1st set-up page word |          | 16       |
|      |                      |          | 17       |
|      |                      |          |          |
|      |                      |          |          |
| 15   | 8th set-up page word |          | 30       |
|      |                      |          | 31       |

### 2.2.1 COMMAND REGISTER

It is the output register number 0. It is made up of two bytes and can take on the following values, which correspond to the implemented commands described in the table.

#### **Execution of a Command**

The execution of a command is made when the contents of the Command Register vary (therefore in order to repeat the last command one should first set the Command register to the NO COMMAND value, and then to the command value).

The only exceptions are the READ\_SETUP, WRITE\_SETUP and CHANGE\_PAGE commands, which are executed even upon just the varying of Parameter 1 (page nr. to be read/written). Therefore:

<u>To read various set-up pages</u> one just needs to set the READ\_SETUP command with the first page that one intends to write in Param.1, then change each time Param.1 with the new page nr. to be read.

<u>To write various pages</u> one should set the WRITE\_SETUP command with the nr. of the first page to be written in Param.1 and the data in registers 8-15 of the output area; then each time one varies the data of the registers 8-15 and the page nr. in Param.1.

### TABLE 2.2.1: COMMAND REGISTER

| Implemented Command  | Command Register<br>Value | Description                                                                             |
|----------------------|---------------------------|-----------------------------------------------------------------------------------------|
| NO_COMMAND           | 0 (0000 Hex)              | NO COMMAND                                                                              |
| ZERO_REQUEST         | 1 (0001 Hex)              | ZERO SCALE execution (*)                                                                |
| TARE_REQUEST         | 2 (0002 Hex)              | AUTOMATIC TARE execution (*)                                                            |
| TAREMAN_REQUEST      | 3 (0003 Hex)              | MANUAL TARE execution (*)                                                               |
|                      |                           | (the value will be entered in Parameter 1 ( <sup>2</sup> ))                             |
| NET_SWITCH_REQUEST   | 4 (0004 Hex)              | Display Switch on the NET WEIGHT (3) (*)                                                |
| GROSS_SWITCH_REQUEST | 5 (0005 Hex)              | Display Switch on the GROSS WEIGHT ( <sup>3</sup> ) (*)                                 |
| CHANNEL_1_REQUEST    | 6 (0006 Hex)              | Switching on CHANNEL 1                                                                  |
| CHANNEL_2_REQUEST    | 7 (0007 Hex)              | Switching on CHANNEL 2                                                                  |
| CHANNEL_3_REQUEST    | 8 (0008 Hex)              | Switching on CHANNEL 3                                                                  |
| CHANNEL_4_REQUEST    | 9 (0009 Hex)              | Switching on CHANNEL 4                                                                  |
| WRITE_SETPOINT_1     | 10 (000A Hex)             | Scrittura SETPOINT 1                                                                    |
|                      |                           | (valore ON in Param. 1; valore OFF in Param. 2) (2)                                     |
| WRITE_SETPOINT_2     | 11 (000B Hex)             | SETPOINT 2 writing                                                                      |
|                      |                           | (ON value in Param. 1; OFF value in Param. 2) (2)                                       |
| WRITE_SETPOINT_3     | 12 (000A Hex)             | SETPOINT 3 writing                                                                      |
|                      |                           | (ON value in Param. 1; OFF value in Param. 2) ( <sup>2</sup> )                          |
| WRITE_SETPOINT_4     | 13 (000B Hex)             | SETPOINT 4 writing                                                                      |
|                      |                           | (ON value in Param. 1; OFF value in Param. 2) ( <sup>2</sup> )                          |
| WRITE_SETPOINT_5     | 14 (000A Hex)             | SETPOINT 5 writing                                                                      |
|                      |                           | (ON value in Param. 1; OFF value in Param. 2) ( <sup>2</sup> )                          |
| WRITE_SETPOINT_6     | 15 (000B Hex)             | SETPOINT 6 writing                                                                      |
|                      |                           | (ON value in Param. 1; OFF value in Param. 2) (2)                                       |
| SET_OUTPUT           | 25 (0019 Hex)             | Setting the RELAY ( <sup>4</sup> )                                                      |
| READ_SETUP           | 26 (001A Hex)             | SET-UP PAGE READING                                                                     |
| WRITE_SETUP          | 27 (001B Hex)             | SET-UP PAGE WRITING                                                                     |
| WRITE_FLASH          | 28 (001C Hex)             | SAVING THE SET-UP in FLASH                                                              |
| CHANGE_PAGE          | 29 (001D Hex)             | ALIBI PAGE ( <sup>5</sup> ) or TRANSM PAGE ( <sup>7</sup> ) or COUNTING( <sup>9</sup> ) |
| READ_ALIBI           | 30 (001E Hex)             | WEIGH READING ON ALIBI ( <sup>6</sup> )                                                 |
| WRITE_ALIBI          | 31 (001F Hex)             | STORAGE OF WEIGH ON ALIBI (5)                                                           |
| HOLD_PEAK_WEIGHT     | 32 (0020 Hex)             | BLOCK THE WEIGHT ON THE DISPLAY                                                         |
| UNLOCK_WEIGHT        | 33 (0021 Hex)             | AFTER SECOND PEAK_HOLD_WEIGHT ALLOWS TO UNLOCK                                          |
|                      |                           | THE WEIGHT ON THE DISPLAY AND TO SEE THE EFFECTIVE                                      |
|                      |                           | WEIGHT                                                                                  |
| RESTART_INSTRUMENT   | 34 (0022 Hex)             | RESTART THE INSTRUMENT                                                                  |
| READ_CALIBRATION     | 35 (0023 Hex)             | READ DATA OF CALIBRATION                                                                |
| WRITE_CALIBRATION    | 36 (0024 hex)             | WRITE DATA OF CALIBRATION                                                               |
| POINT_ACQUISITION    | 37 (0025 hex)             | ACQUISATION CALIBRATION POINT                                                           |
| ABORT_CALIBRATION    | 38 (0026 Hex)             | CANCELLATION PROCEDURE CALIBRATION                                                      |
| KEYBOARD_ENABLE      | 40 (0028 Hex)             | BLOCK KEYBOARD (PARAMETER 1 = 0) O UNLOCK                                               |
|                      |                           | KEYBOARD (PARAMETER 1 = 1)                                                              |
| NUMBER_OF_PIECES     | 41 (0029 Hex)             | WRITE NUMBER OF PIECE WITH PARAMETER 1 THAT                                             |
|                      |                           | CORRESPONDING AT THE NUMBER OF PIECE                                                    |
| APW_INPUT            | 42 (002° Hex )            | INPUNT DURING THE STATE OF INSERIMENT IN APW                                            |

|                  |               | FROM KEYBOARD                                      |
|------------------|---------------|----------------------------------------------------|
| APW_SET          | 43 (002B Hex) | SET THE AVERAGE PIECE WEIGHT , AND THE VALUE IS IN |
|                  |               | PARAMETER 1                                        |
| SET_ZERO_TIMEOUT | 44 (002C Hex) | SET THE MAX TIME OF EXECUTION OF THE ZERO          |
|                  |               | FUNCTION (PARAMETER 1 = NEW VALUE IN SECONDI,      |
|                  |               | MAX NUMBER OF SECONDO IS127)                       |

(\*) This command is not managed in the " $E_{\Gamma}R_{\Gamma}S\Pi$ " mode.

### (<sup>2</sup>) <u>NOTE</u>: Value format of Parameter 1 and Parameter 2:

- $\rightarrow$  For the MANUAL TARE (only Param1):
- → For SETPOINTS 1and 2: <u>Whole in absolute value (without decimals)</u>
- **Example:** If 3 decimals are set, in order to enter the value  $3,000 \rightarrow$  one should write 3000 If 2 decimals are set, in order to enter the value  $3,00 \rightarrow$  one should write 300

(<sup>3</sup>) : active functions only in NTGS mode (net / gross switch).

### (<sup>4</sup>) <u>Setting of the RELAYS</u>

The status of the relays is settable using Parameter 1:

#### Parameter 1:

```
bit 0 \rightarrow \text{RELAY 1} in which bit 0 = 1 \rightarrow \text{RELAY 1} <u>CLOSED</u>; bit 0 = 0 \rightarrow \text{RELAY 1} <u>OPEN</u>
bit 1 \rightarrow \text{RELAY 2} in which bit 1 = 1 \rightarrow \text{RELAY 2} <u>CLOSED</u>; bit 1 = 0 \rightarrow \text{RELAY 2} <u>OPEN</u>
OPTIONAL RELAYS (ONLY DGTQ PB)
bit 2 \rightarrow \text{RELAY 3} in which bit 2 = 1 \rightarrow \text{RELAY 3} CLOSED; bit 2 = 0 \rightarrow \text{RELAY 3} OPEN
```

bit 2  $\rightarrow$  RELAY 3 in which bit 2 = 1  $\rightarrow$  RELAY 3 <u>CLOSED</u>; bit 2 = 0  $\rightarrow$  RELAY 3 <u>OPEN</u> bit 3  $\rightarrow$  RELAY 4 in which bit 3 = 1  $\rightarrow$  RELAY 4 <u>CLOSED</u>; bit 3 = 0  $\rightarrow$  RELAY 4 <u>OPEN</u>

bit  $3 \rightarrow \text{RelAT} = 4$  in which bit  $3 = 1 \rightarrow \text{RelAT} = \frac{1}{2}$  bit  $3 = 0 \rightarrow \text{RelAT} = \frac{1}{2}$ 

- bit 4  $\rightarrow$  RELAY 5 in which bit 4 = 1  $\rightarrow$  RELAY 5 <u>CLOSED</u>; bit 4 = 0  $\rightarrow$  RELAY 5 <u>OPEN</u>
- bit 5  $\rightarrow$  RELAY 6 in which bit 5 = 1  $\rightarrow$  RELAY 6 <u>CLOSED</u>; bit 5 = 0  $\rightarrow$  RELAY 6 <u>OPEN</u>

bit 6 ÷15 (not used)

### NOTES:

#### • Value format of Parameter 1 and Parameter 2 for the RELAYS:

→ <u>Bit configuration</u>

In the case a relay is linked to a setpoint, the command, relative to that relay, is ignored.

 The writing of the setpoint values does not cause the automatic flash saving, but are set temporarily. In order to save these in flash one should execute the WRITE\_FLASH command.

### (<sup>5</sup>) ALIBI PAGE

To go to the ALIBI page set the value 1000 in Parameter 1. With the writing command, if one wants to fill the page with the values described in the table below, one must first use this command and then transmit the writing command.

#### Format of the Parameter 1 value:

Whole in absolute value (without decimals)

|                  | Input Data Area | Description                        |
|------------------|-----------------|------------------------------------|
|                  | (N° Byte)       |                                    |
|                  | 16              | Stored gross weight value (byte 3) |
|                  | 17              | Stored gross weight value (byte 2) |
|                  | 18              | Stored gross weight value (byte 1) |
|                  | 19              | Stored gross weight value (byte 0) |
|                  | 20              | Stored tare weight value (byte 3)  |
| ш                | 21              | Stored tare weight value (byte 2)  |
| NG<br>(s)        | 22              | Stored tare weight value (byte 1)  |
| <b>P⊿</b><br>yte | 23              | Stored tare weight value (byte 0)  |
| <b>BI</b><br>6 b | 24              | ID: Weigh number (byte 3)          |
| <b>NLI</b><br>(1 | 25              | ID: Weigh number (byte 2)          |
| 4                | 26              | ID: Weigh number (byte 1)          |
|                  | 27              | ID: Weigh number (byte 0)          |
|                  | 28              | Alibi status register (MSB)        |
|                  | 29              | Alibi status register (LSB)        |
|                  | 30              | Not used                           |
|                  | 31              | Not used                           |

### Table 2.2.1.1: CONTENTS OF ALIBI PAGE

#### • Format of the Alibi status register value:

2 bytes defined in the following way: BIT MEANING

| bit from 7 to 0 🖻  | Number of rewritings (from 0 to 255).                                           |
|--------------------|---------------------------------------------------------------------------------|
| bit from 10 to 8 🛛 | Number of scale (from 1 to 4).                                                  |
| bit 11 🖻           | Type of tare; bit 11 = 1 P manual tare; bit 1 = 0 PP null or semiautomatic tare |
| bit 12 🛛           | Not used                                                                        |
| bit 13 🖻           | Not used                                                                        |
| bit 14 🖻           | Not used                                                                        |
| bit 15 🖭           | Not used                                                                        |

### (6) WEIGH READING ON ALIBI

To read a weigh stored in the ALIBI set the rewriting number in Parameter 1 and the weigh number (ID) in Parameter 2. The command automatically executes the change on the ALIBI page: see table 2.2.1.1.

Format of the Parameter 1 and Parameter 2 values:

Whole in absolute value (without decimals)

### (<sup>7</sup>) TRANSM PAGE (only if <u>LYPE >> LrAn5</u>(1))

To go to the TRANSM page set the value 2000 in Parameter 1. With the writing command, if one wants to fill the page with the values described in the table below, one must first use this command and then transmit the writing command; after the start-up of the indicator, the value 2000 is set automatically as last page read.

#### Format of the Parameter 1 value:

Whole in absolute value (without decimals)

### Table 2.2.1.2: CONTENTS OF TRANSM PAGE(2000)

|                    | Input Data Area | Description                     |
|--------------------|-----------------|---------------------------------|
|                    | (N° Byte)       |                                 |
|                    | 16              | Channel 1 weight value (byte 3) |
|                    | 17              | Channel 1 weight value (byte 2) |
|                    | 18              | Channel 1 weight value (byte 1) |
|                    | 19              | Channel 1 weight value (byte 0) |
|                    | 20              | Channel 2 weight value (byte 3) |
| IJ                 | 21              | Channel 2 weight value (byte 2) |
| PA ~               | 22              | Channel 2 weight value (byte 1) |
| <b>S</b>           | 23              | Channel 2 weight value (byte 0) |
| <b>ISI</b><br>16 t | 24              | Channel 3 weight value (byte 3) |
| A                  | 25              | Channel 3 weight value (byte 2) |
| LR.                | 26              | Channel 3 weight value (byte 1) |
|                    | 27              | Channel 3 weight value (byte 0) |
|                    | 28              | Channel 4 weight value (byte 3) |
|                    | 29              | Channel 4 weight value (byte 2) |
|                    | 30              | Channel 4 weight value (byte 1) |
|                    | 31              | Channel 4 weight value (byte 0) |

# Table 2.2.1.3: CONTENT PAGE TRANSM, NET WEIGHT (2001), ver. 7.10 AND NEXT

|                                  | Input Data | Description              |
|----------------------------------|------------|--------------------------|
|                                  | Area       |                          |
|                                  | (N° Byte)  |                          |
|                                  | 16         | Ch 1 net weight (byte 3) |
|                                  | 17         | Ch 1 net weight (byte 2) |
|                                  | 18         | Ch 1 net weight (byte 1) |
|                                  | 19         | Ch 1 net weight (byte 0) |
|                                  | 20         | Ch 2 net weight (byte 3) |
|                                  | 21         | Ch 2 net weight (byte 2) |
| Σ                                | 22         | Ch 2 net weight (byte 1) |
| <b>GE</b>                        | 23         | Ch 2 net weight (byte 0) |
| 2 <b>A</b><br>2 <b>A</b><br>16 b | 24         | Ch 3 net weight (byte 3) |
|                                  | 25         | Ch 3 net weight (byte 2) |
|                                  | 26         | Ch 3 net weight (byte 1) |
|                                  | 27         | Ch 3 net weight (byte 0) |
|                                  | 28         | Ch 4 net weight (byte 3) |
|                                  | 29         | Ch 4 net weight (byte 2) |
|                                  | 30         | Ch 4 net weight (byte 1  |
|                                  | 31         | Ch 4 net weight (byte 0) |

### Table 2.2.1.4: CONTENT TRANSM PAGE , TARE (2002), ver. 7.10 AND NEXT

|                   | Input Data Area | Description               |
|-------------------|-----------------|---------------------------|
|                   | (N° Byte)       |                           |
|                   | 16              | Ch 1 tare weight (byte 3) |
|                   | 17              | Ch 1 tare weight (byte 2  |
|                   | 18              | Ch 1 net weight (byte 1)  |
|                   | 19              | Ch 1 tare weight (byte 0) |
| Σ                 | 20              | Ch 2 tare weight (byte 3) |
| N                 | 21              | Ch 2 tare weight (byte 2) |
| A                 | 22              | Ch 2 tare weight (byte 1) |
| <b>TR</b><br>oyte | 23              | Ch 2 tare weight (byte 0  |
| <b>1</b> 64       | 24              | Ch 3 tare weight (byte 3) |
| Z                 | 25              | Ch 3 tare weight (byte 2) |
| <b>D</b> A        | 26              | Ch 3 tare weight (byte 1) |
| Р                 | 27              | Ch 3 tare weight (byte 0) |
|                   | 28              | Ch 4 tare weight (byte 3) |
|                   | 29              | Ch 4 tare weight (byte 2) |
|                   | 30              | Ch 4 tare weight (byte 1) |
|                   | 31              | Ch 4 tare weight (byte 0) |

# Tabella 2.2.1.5: CONTENT TRANSM PAGE, NET+TARE (2003), ver. 7.10 AND NEXT

|                    | Input Data Area | Description               |
|--------------------|-----------------|---------------------------|
|                    | (N° Byte)       |                           |
|                    | 16              | Ch 1 net weight (byte 1)  |
|                    | 17              | Ch 1 net weight (byte 0)  |
|                    | 18              | Ch 1 tare weight (byte 1) |
|                    | 19              | Ch 1 tare weight (byte 0) |
|                    | 20              | Ch 2 net weight (byte 1)  |
| 5                  | 21              | Ch 2 net weight (byte 0)  |
| PA ~               | 22              | Ch 2 tare weight (byte 1) |
| <b>V</b>           | 23              | Ch 2 tare weight (byte 0) |
| <b>ISN</b><br>16 b | 24              | Ch 3 net weight (byte 1)  |
| A ~                | 25              | Ch 3 net weight (byte 0)  |
| LR.                | 26              | Ch 3 tare weight (byte 1) |
| -                  | 27              | Ch 3 tare weight (byte 0) |
|                    | 28              | Ch 4 net weight (byte 1)  |
|                    | 29              | Ch 4 net weight (byte 0)  |
|                    | 30              | Ch 4 tare weight (byte 1) |
|                    | 31              | Ch 4 tare weight (byte 0) |

#### Commands that can be performed in the mode TRANSM (AFTER VERSION 7.10):

Modbus/Profibus Zero command (command 1) in Transm mode: there is the paramater 1 is to be set to a non zero value to indicate the scale channel that is to be zeroed.

Modbus/Profibus Tare command (command 2) in Transm mode there is the paramater 1 is to be set to a non zero value to indicate the scale channel that is to be tared.

Modbus/Profibus Preset tare command (command 3) in Transm mode: there is the paramater 2 is to be set to a non zero value to indicate the scale channel that is to be tared.

#### (9) COUNTER MODE

• PAGE 6000, only for DGT1 from ver. 7.11 and next in counter mode with values :

Tabella 2.2.1.6: CONTENT OF THE PAGE COUNTING

|                  | Input<br>Data<br>Area | Description             |
|------------------|-----------------------|-------------------------|
|                  | (N Byte)              | A D/M docimals (byto 1) |
|                  | 17                    | APW decimals (byte 1)   |
|                  | 17                    | APW decimals (byte 0)   |
| Щ                | 18                    | APW unit (byte 1)       |
| <b>B</b>         | 19                    | APW unit (byte 0)       |
| <b>P/</b>        | 20                    | PCS value (byte 3)      |
| Š <sup>t</sup> D | 21                    | PCS value (byte 2)      |
| <b>1</b> 16 b    | 22                    | PCS value (byte 1)      |
|                  | 23                    | PCS value (byte 0)      |
| 0                | 24                    | APW value (byte 3)      |
| U                | 25                    | APW value (byte 2)      |
|                  | 26                    | APW value (byte 1)      |
|                  | 27                    | APW value (byte 0)      |
|                  | 28                    |                         |
|                  | 29                    |                         |
|                  | 30                    |                         |
|                  |                       |                         |

The command regarding the counting are : 41 (0x0029) - 42 (0x002A) - 43 (0x002B)

# 2.3 SET-UP AREA

The set-up area is the one stored in flash (1024 bytes) and is made up of 64 pages (from 0 to 63). In the case of an <u>approved instrument</u> it's not possible to write the metric parameters which are between page 0 and the first half of page 38. It is possible to write only the data between the second half of page 38 and page 63.

By writing one of the pages between 0 and 37 when the instrument is approved, the result of the command is ExceptionCommandNotAllowed,by writing instead the others one obtains CommandOk. In any case page 38 is not copied completely, but only the second half.

|                  | Input Data Area | Output Data | Description             |
|------------------|-----------------|-------------|-------------------------|
|                  | (Byte Nr)       | Area        |                         |
|                  |                 | (Byte Nr)   |                         |
|                  | 16              | 16          |                         |
|                  | 17              | 17          |                         |
|                  | 18              | 18          |                         |
|                  | 19              | 19          |                         |
| Ŀ                | 20              | 20          |                         |
| Ш<br>С           | 21              | 21          | RANGE 1 channel 1 (LSB) |
| Ă.               | 22              | 22          | RANGE 1 channel 1       |
| tes              | 23              | 23          | RANGE 1 channel 1       |
| <b>dn</b>        | 24              | 24          | RANGE 1 channel 1 (MSB) |
| <b>et</b><br>(16 | 25              | 25          | RANGE 2 channel 1       |
| S S              |                 |             | (LSB)                   |
| le.              | 26              | 26          | RANGE 2 channel 1       |
| Ā                | 27              | 27          | RANGE 2 channel 1       |
|                  | 28              | 28          | RANGE 2 channel 1 (MSB) |
|                  | 29              | 29          | Not used                |
|                  | 30              | 30          | Not used                |
|                  | 31              | 31          | Not used                |

|                    | Input Data Area | Output Data | Description                |                  |
|--------------------|-----------------|-------------|----------------------------|------------------|
|                    | (N° Byte)       | Area        |                            |                  |
|                    |                 | (N° Byte)   |                            |                  |
|                    | 16              | 16          | Not used                   |                  |
|                    | 17              | 17          | RANGE 1 channel 1 Division | (LSB)            |
|                    | 18              | 18          | RANGE 1 channel 1 Division | (MSB)            |
| .0                 | 19              | 19          | RANGE 2 channel 1 Division | (LSB)            |
| E                  | 20              | 20          | RANGE 2 channel 1 Division | (MSB)            |
| Ð                  | 21              | 21          | Not used                   |                  |
| <b>P</b> /         | 22              | 22          | Not used                   |                  |
| p:<br>Vte          | 23              | 23          | Channel 1 decimals         |                  |
| i <b>tu</b><br>6 b | 24              | 24          | Channel 1 Unit of Measure  | ( <sup>5</sup> ) |
| Se<br>(1           | 25              | 25          |                            |                  |
| ea                 | 26              | 26          |                            |                  |
| Are                | 27              | 27          |                            |                  |
|                    | 28              | 28          |                            |                  |
|                    | 29              | 29          |                            |                  |
|                    | 30              | 30          |                            |                  |
|                    | 31              | 31          |                            |                  |

|                      | Input Data Area | Output Data | Description                |       |
|----------------------|-----------------|-------------|----------------------------|-------|
|                      | (N° Byte)       | Area        |                            |       |
|                      |                 | (N° Byte)   |                            |       |
|                      | 16              | 16          | RANGE 1 channel 2          | (LSB) |
|                      | 17              | 17          | RANGE 1 channel 2          |       |
|                      | 18              | 18          | RANGE 1 channel 2          |       |
| 4                    | 19              | 19          | RANGE 1 channel 2          | (MSB) |
|                      | 20              | 20          | RANGE 2 channel 2          | (LSB) |
| 5                    | 21              | 21          | RANGE 2 channel 2          |       |
| PA<br>(s)            | 22              | 22          | RANGE 2 channel 2          |       |
| o: l                 | 23              | 23          | RANGE 2 channel 2          | (MSB) |
| <b>1</b><br>10<br>10 | 24              | 24          | Not used                   |       |
| Set<br>(1            | 25              | 25          | Not used                   |       |
| a<br>U               | 26              | 26          | Not used                   |       |
| re                   | 27              | 27          | Not used                   |       |
| 4                    | 28              | 28          | RANGE 1 channel 2 Division | (LSB) |
|                      | 29              | 29          | RANGE 1 channel 2 Division | (MSB) |
|                      | 30              | 30          | RANGE 2 channel 2 Division | (LSB) |
|                      | 31              | 31          | RANGE 2 channel 2 Division | (MSB) |

|                   | Input Data Area | Output Data | Description                                |
|-------------------|-----------------|-------------|--------------------------------------------|
|                   | (N° Byte)       | Area        |                                            |
|                   |                 | (N° Byte)   |                                            |
|                   | 16              | 16          | Not used                                   |
|                   | 17              | 17          | Not used                                   |
|                   | 18              | 18          | Channel 2 decimals                         |
| ы                 | 19              | 19          | Unit of Measure channel 2 ( <sup>5</sup> ) |
|                   | 20              | 20          |                                            |
| 5                 | 21              | 21          |                                            |
| PA<br>(s)         | 22              | 22          |                                            |
| <b>):  </b>       | 23              | 23          |                                            |
| <b>tup</b><br>6 b | 24              | 24          |                                            |
|                   | 25              | 25          |                                            |
| a                 | 26              | 26          |                                            |
| re                | 27              | 27          |                                            |
| 4                 | 28              | 28          |                                            |
|                   | 29              | 29          |                                            |
|                   | 30              | 30          |                                            |
|                   | 31              | 31          |                                            |

|                   | Input Data Area | Output Data | Descriptio        | on    |
|-------------------|-----------------|-------------|-------------------|-------|
|                   | (N° Byte)       | Area        |                   |       |
|                   |                 | (N° Byte)   |                   |       |
|                   | 16              | 16          |                   |       |
|                   | 17              | 17          |                   |       |
|                   | 18              | 18          |                   |       |
| 8                 | 19              | 19          |                   |       |
| 8                 | 20              | 20          |                   |       |
| 5                 | 21              | 21          |                   |       |
| PA<br>(s)         | 22              | 22          |                   |       |
| <b>):  </b>       | 23              | 23          |                   |       |
| <b>tup</b><br>6 b | 24              | 24          |                   |       |
| <b>5et</b>        | 25              | 25          |                   |       |
| a                 | 26              | 26          |                   |       |
| re                | 27              | 27          | RANGE 1 channel 3 | (LSB) |
| 4                 | 28              | 28          | RANGE 1 channel 3 |       |
|                   | 29              | 29          | RANGE 1 channel 3 |       |
|                   | 30              | 30          | RANGE 1 channel 3 | (MSB) |
|                   | 31              | 31          | RANGE 2 channel 3 | (LSB) |

|                   | Input Data Area | Output Data | Description                |                  |
|-------------------|-----------------|-------------|----------------------------|------------------|
|                   | (N° Byte)       | Area        |                            |                  |
|                   |                 | (N° Byte)   |                            |                  |
|                   | 16              | 16          | RANGE 2 channel 3          |                  |
|                   | 17              | 17          | RANGE 2 channel 3          |                  |
|                   | 18              | 18          | RANGE 2 channel 3          | (MSB)            |
| m                 | 19              | 19          | Not used                   |                  |
| 5                 | 20              | 20          | Not used                   |                  |
| 5                 | 21              | 21          | Not used                   |                  |
| PA<br>(s)         | 22              | 22          | Not used                   |                  |
| <b>):  </b>       | 23              | 23          | RANGE 1 channel 3 Division | (LSB)            |
| t <b>u</b><br>6 b | 24              | 24          | RANGE 1 channel 3 Division | (MSB)            |
| ja<br>1           | 25              | 25          | RANGE 2 channel 3 Division | (LSB)            |
| a<br>a            | 26              | 26          | RANGE 2 channel 3 Division | (MSB)            |
| re                | 27              | 27          | Not used                   |                  |
| 4                 | 28              | 28          | Not used                   |                  |
|                   | 29              | 29          | Channel 3 decimals         |                  |
|                   | 30              | 30          | Channel 3 unit of measure  | ( <sup>5</sup> ) |
|                   | 31              | 31          |                            |                  |

|           | Input Data Area | Output Data | Description             |
|-----------|-----------------|-------------|-------------------------|
|           | (N° Byte)       | Area        |                         |
|           |                 | (N° Byte)   |                         |
|           | 16              | 16          |                         |
|           | 17              | 17          |                         |
|           | 18              | 18          |                         |
| -         | 19              | 19          |                         |
| ŝ         | 20              | 20          |                         |
| 9         | 21              | 21          |                         |
| PA<br>(s) | 22              | 22          | RANGE 1 channel 4 (LSB) |
| yte       | 23              | 23          | RANGE 1 channel 4       |
| i up      | 24              | 24          | RANGE 1 channel 4       |
| jet<br>1  | 25              | 25          | RANGE 1 channel 4 (MSB) |
| a<br>a    | 26              | 26          | RANGE 2 channel 4 (LSB) |
| re        | 27              | 27          | RANGE 2 channel 4       |
| 4         | 28              | 28          | RANGE 2 channel 4       |
|           | 29              | 29          | RANGE 2 channel 4 (MSB) |
|           | 30              | 30          | Not used                |
|           | 31              | 31          | Not used                |

|                     | Input Data Area | Output Data | Description                |       |
|---------------------|-----------------|-------------|----------------------------|-------|
|                     | (N° Byte)       | Area        |                            |       |
|                     |                 | (N° Byte)   |                            |       |
|                     | 16              | 16          | Not used                   |       |
|                     | 17              | 17          | Not used                   |       |
|                     | 18              | 18          | RANGE 1 channel 4 Division | (LSB) |
| 2                   | 19              | 19          | RANGE 1 channel 4 Division | (MSB) |
| ŝ                   | 20              | 20          | RANGE 2 channel 4 Division | (LSB) |
| IJ                  | 21              | 21          | RANGE 2 channel 4 Division | (MSB) |
| PA<br>(sc)          | 22              | 22          | Not used                   |       |
| <b>o:</b>  <br>lyte | 23              | 23          | Not used                   |       |
| <b>1</b> 1<br>6 b   | 24              | 24          | Channel 4 decimals         |       |
| Set<br>(1           | 25              | 25          | Channel 4 unit of measure  | (5)   |
| ŋ                   | 26              | 26          |                            |       |
| Vre                 | 27              | 27          |                            |       |
| ٩                   | 28              | 28          |                            |       |
|                     | 29              | 29          |                            |       |
|                     | 30              | 30          |                            |       |
|                     | 31              | 31          |                            |       |

(<sup>5</sup>) <u>NOTE</u>: Meaning of the numeric value in the Unit of Measure field:

3.

| 0 | $\rightarrow$ | Grams     |
|---|---------------|-----------|
| 1 | $\rightarrow$ | Kilograms |
| 2 | $\rightarrow$ | Tons      |
| 3 | $\rightarrow$ | Pounds    |

# **3. CALIBRATION SEQUENCE**

The following pages content metrologic data ,that is possible read/write. Page 5000

|                     |          | Description                               |
|---------------------|----------|-------------------------------------------|
|                     | (N Byle) |                                           |
|                     | 16       | Unit of measure (byte 1)                  |
| _                   | 17       | Unit of measure (byte 0)                  |
| ICI                 | 18       | 1 <sup>st</sup> range division (byte 1)   |
| Ð                   | 19       | 1 <sup>st</sup> range division (byte 0)   |
| FC                  | 20       | 2 <sup>nd</sup> range division. (byte 1)  |
| ßÖ                  | 21       | 2 <sup>nd</sup> range divisiion. (byte 0) |
| <b>H</b>            | 22       | Decimal (byte 1)                          |
| <b>M</b>            | 23       | Decimal (byte 0)                          |
| <b>TI</b>  <br>16 b | 24       | 1 <sup>st</sup> range capacity (byte 3)   |
| -A                  | 25       | 1 <sup>st</sup> range capacity (byte 2)   |
|                     | 26       | 1 <sup>st</sup> range capacity (byte 1)   |
| Ž                   | 27       | 1 <sup>st</sup> range capacity (byte 0)   |
| Б                   | 28       | 2 <sup>nd</sup> range capacity            |
| ΡA                  | 29       | 2 <sup>nd</sup> range capacity            |
|                     | 30       | 2 <sup>nd</sup> range capacity)           |
|                     | 31       | 2 <sup>nd</sup> range capacity            |

#### Unit of measure

| 0 | $\rightarrow$ | g  |
|---|---------------|----|
| 1 | $\rightarrow$ | kg |
| 2 | $\rightarrow$ | Т  |
| 3 | $\rightarrow$ | L  |

#### Page 5001

|                   | Input Data Area |                              |
|-------------------|-----------------|------------------------------|
|                   | (N° Byte)       | Description                  |
|                   | 16              | Calibration point (byte 1)   |
|                   | 17              | Calibration point (byte 0)   |
| z                 | 18              | 1st calibration weight (MSB) |
| 0                 | 19              | 1st calibration weight       |
| ЧТ                | 20              | 1st calibration weight       |
| SR.               | 21              | 1st calibration weight (LSB) |
| e) ITE            | 22              | 2nd calibration weight (MSB) |
| NO NO             | 23              | 2nd calibration weight       |
| D H O             | 24              | 2nd calibration weight       |
| <u>н</u> О С      | 25              | 2nd calibration weight (LSB) |
| H A               | 26              | 3rd calibration weight (MSB) |
| <u>д</u> <u>р</u> | 27              | 3rd calibration weight       |
| ΛE                | 28              | 3rd calibration weight       |
| >                 | 29              | 3rd calibration weight (LSB) |
|                   | 30              | Calibration status (byte 1)  |
|                   | 31              | Calibration status (byte 0)  |

State of Calibration:

| Value | Denomination                    | Description                               |  |  |
|-------|---------------------------------|-------------------------------------------|--|--|
| 0     | CALIBRATION_NOT_STARTED         | Calibration not is in execution           |  |  |
| 1     | CALIBRATION_ACQUISTION_UNDERWAY | Acquisition point calibration in progress |  |  |
| 2     | CALIBRATION_ACQUISTION_OK       | Point calibration successfully acquired   |  |  |
| 3     | CALIBRATION_ACQUISTION_ERROR    | Error acquisation point calibration       |  |  |
| 4     | CALIBRATION_OK                  | Calibration OK                            |  |  |
| 5     | CALIBRATION_ERROR               | Error in Calibration                      |  |  |

Page 5002

|                     | Input Data Area |                                       |
|---------------------|-----------------|---------------------------------------|
|                     |                 | Description                           |
|                     | (N° Byte)       |                                       |
|                     | 16              | Zero calibration ADC value (MSB)      |
|                     | 17              | Zero calibration ADC value            |
| F,                  | 18              | Zero calibration ADC value            |
|                     | 19              | Zero calibration ADC value (LSB)      |
| РС                  | 20              | 1st calibration point ADC value (MSB) |
| Z                   | 21              | 1st calibration point ADC value       |
| 0                   | 22              | 1st calibration point ADC value       |
| AT                  | 23              | 1st calibration point ADC value (LSB) |
| <b>3R</b> ,<br>16 ł | 24              | 2nd calibration point ADC value(MSB)  |
| LIE                 | 25              | 2nd calibration point ADC value       |
| CA                  | 26              | 2nd calibration point ADC value       |
| Е                   | 27              | 2nd calibration point ADC value (LSB) |
| ŊG                  | 28              | 3rd calibration point ADC value (MSB) |
| P/                  | 29              | 3rd calibration point ADC value       |
|                     | 30              | 3rd calibration point ADC value       |
|                     | 31              | 3rd calibration point ADC value (LSB) |

Calibration commands:

| Number        | Command           | Note                                                     |
|---------------|-------------------|----------------------------------------------------------|
| 35 (0023 Hex) | READ_CALIBRATION  | Copy of calibration data of the channel equal to         |
|               |                   | parameter 1 into temporary area (accessible via the      |
|               |                   | pages 5000 to 5002)                                      |
| 36 (0024 Hex) | WRITE_CALIBRATION | Parameter 1=0 store of temporary data into calibration   |
|               |                   | data (non-volatile memory)                               |
|               |                   | Parameter 1=5000 copy data output area values (byres     |
|               |                   | 16 to 31)Into the temporary calibration area related to  |
|               |                   | metrologic values                                        |
|               |                   | Parameter 1= 5001 copy data output area values (byres    |
|               |                   | 16 to 31)Into the temporary calibration area related to  |
|               |                   | calibration weights values                               |
|               |                   | Parametro 1=5002 copy data output area values (bytes     |
|               |                   | 16 to 31) into the temporary calibration area related to |
|               |                   | calibration ADC values                                   |
| 37 (0025 Hex) | POINT_ACQUISITION | Parameter 1 is the point to acquire                      |
| 38 (0026 Hex) | ABORT_CALIBRATION | Abort the calibration under way                          |

Calibration sequence

| Passo | Description                                                                                                    |  |
|-------|----------------------------------------------------------------------------------------------------|--|
| А     | Use command READ CALIBRATION with parameter 1 equal to the channel to calibrate (1st channel is zero). If type is equal to dependent channels parameter 1 can be equal to zero only.                    |  |
| В     | If necessary , insert metrologic value on page 5000 and use the command WRITE_CALIBRATION with parameter 1 equal to 5000.                                                                               |  |
| С     | set up calibration point on page 5001, byte 16-17.                                                                                                    |  |
| D     | Set up the value of weigh(s) of calibration on page 5001 , i valori dei pesi di calibrazione alla pagina 5001, from byte 18 al 29, and use the command WRITE_CALIBRATION with parameter 1 equal to 5001 |  |
| E     | If a theoretical calibration is to be executed, insert the values ADC directly on the page 5002 and use th command WRITE_CALIBRATION with parameter 1 equal to 5002.                                    |  |
| F     | Otherwise set the page 5001 to be able to read the log calibration status (byte 30-31), so unload the platform and use the command POINT_ACQUISITION with parameter equal to 0.                         |  |
| G     | wait for calibration status is equal to CALIBRATION_ACQUISTION_OK or CALIBRATION ACQUISTION ERROR                                                                                                    |  |
| Н     | If you run into an error repeat from step F.                                                                                                    |  |
| I     | if successful, load the platform with 1st calibration weight and use command POINT_ACQUISITION with parameter equal to 1                                                                                |  |
| J     | wait for calibration status is equal to CALIBRATION_ACQUISTION_OK or<br>CALIBRATION_ACQUISTION_ERROR                                                                                                    |  |
| К     | If you run into an error repeat from step J.                                                                                                    |  |
| L     | If successful repeat from step J-to- date calibration points (if any).                                                                                                    |  |
| м     | use command WRITE_CALIBRATION with parameter 1 equal to zero to store the new calibration                                                                                                    |  |
| Ν     | wait for calibration status is equal to CALIBRATION_OK or CALIBRATION_ERROR                                                                                                    |  |
| 0     | on error repeat from step a                                                                                                    |  |

# **4. SETTING OPERATING MODE**

For instruments DGT4, DGTP, DCTP, DGTP ver. 7.12 and later can read and set the operating mode between independent channels, channels and employees Transm remotely.

| Page 5003          |                    |                          |
|--------------------|--------------------|--------------------------|
|                    | Input Data<br>Area | Description              |
|                    | (N° Byte)          |                          |
|                    | 16                 | Operating mode (MSB)     |
| F                  | 17                 | Operating mode (LSB)     |
| Z                  | 18                 | Number of channels (MSB) |
| D                  | 19                 | Number of channels (LSB) |
| z                  | 20                 |                          |
| Ō                  | 21                 |                          |
| ∎ (≘               | 22                 |                          |
| oyte               | 23                 |                          |
| <b>-IB</b><br>16 b | 24                 |                          |
|                    | 25                 |                          |
| Ц<br>Ц             | 26                 |                          |
| ō                  | 27                 |                          |
| Щ                  | 28                 |                          |
| AC                 | 29                 |                          |
| 4                  | 30                 |                          |
|                    | 31                 |                          |

#### Operating mode:

| Value | Mode        |
|-------|-------------|
| 0     | Independent |
|       | channels    |
| 1     | Dipendent   |
|       | channels    |
| 2     | Transm      |

To set the operating mode, on a non approved instrument, it must be written in bytes 16-17 of the output mode you want to use, in bytes 18 to 19 the number of channels to be used and then use the command with parameter WRITE\_CALIBRATION 1 equal to 5003. the instrument stores the new mode and automatically reboots.

# 5. HUB MODE

This mode can be is used whit the tools DGT1/DGT1S associated with one of following modules

- -PROFIBUS1S
- -PROFINET1S
- -ETHERCAT1S
- -DEVICENET1S
- -CANOPEN1S

Versions of DGT1 prior to 7.13(only Profibus) To use in this way set on DGT1/ DGT1S on the 485 network:

| Step setup                                                             | Value                              |
|------------------------------------------------------------------------|------------------------------------|
| $SEE_{uP} \rightarrow SEr \ AL \rightarrow PC \ SEL$                   | 485                                |
| $SEE_{UP} \rightarrow SEr \ iAL \rightarrow CON_PC \rightarrow PCNOdE$ | РЬ_ПиLE                            |
| $SEE_{UP}  SEr AL  CON_PC  PCNOdE  PrO_Rdd$                            | Profibus ID of the module          |
| $SEE_{UP}  SEr_{RL}  CON_{PC}  PCNOdE  SCR_{Rdd}$                      | 485 address of DGT1 (from 1 with   |
|                                                                        | consecutive values)                |
| $SEE_{UP}  SEr _{iRL}  CON_PC  PCNOdE  nuN_SCR$                        | Number of DGT1s of the 485 network |
| $SEE_{UP}  SEr AL  CON_PC  bAud$                                       | I IS200                            |

### Version of DGT1 7.13 and next

To use in this way set on DGT1/ DGT1S on the 485 network:

| Step setup                                                             | Value                             |
|------------------------------------------------------------------------|-----------------------------------|
| $SEE_{uP} \rightarrow SEr \ AL \rightarrow PC \ SEL$                   | 485                               |
| $SEE_{UP} \rightarrow SEr \ iAL \rightarrow CON_PC \rightarrow PCNOdE$ | FLd_bu5                           |
| → 6u5_E9P                                                              | Ргоғ ıb : Profibus                |
|                                                                        | EE                                |
|                                                                        | Profinet ، : Profinet             |
|                                                                        | EEh_[ብະ : Ethercat                |
|                                                                        | [AnoPn : CANOpen                  |
|                                                                        | dEU_nEL : DeviceNet               |
| Other parameters depending on the protocol selected:                   |                                   |
| $SEE_{UP}  SEr AL  CON_PC  PCNOdE  nuN_SCA$                            | Balance number on the 485 network |
| $SEE_{UP}  SEr AL  CON_PC  PCNOdE  SCR_Rdd$                            | Address 485 of the DGT (from 1    |
|                                                                        | consecutive value)                |
| $SEE_{UP}  SEr IAL  CON_PC  bAud$                                      | I IS200                           |

Parameters dependent from selected protocol : read paragraph 1.2

Profinet NOTE: The name of the node to be used in Profinet project associated with the master node of the network is given by dini- <IP4>, where IP4 is the last byte of the IP address entered in the configuration of DGT1, even if you use the 'self-configuration of the IP address. Eg. IP = 192.168.1.10, the node name will dini-010.

To check from DGT1 if the 485 network works: go to the configuration menu step  $d_1R_2 \rightarrow 5_5 SCR_2$ 

The scale will execute a continuous cycle to check if the scales on the network work.

-Value 1 means that the selected scale is on-line.

-Value 0 means that the selected scale is off-line.

With arrow keys the instrument enters in the manual scan.

Press C key to exit.

When a DGT is connected to the 485 network shows on the led display, for a few seconds, the message PB.CONN, then there are no more messages about Profibus.

When the Profibus master connects the yellow led of the module will turn on.

# 5.1 OUTPUT DATA AREA

The area of Profibus output is composed of 32 bytes whose structure is that indicated by Table 1.

| Byte | Data                                                                                    |
|------|-----------------------------------------------------------------------------------------|
| 1    | Scale Command register(MSB) $ ightarrow$ to which scale send the command (7F Broadcast) |
| 2    | Scale Command register (LSB) $\rightarrow$ command                                      |
| 3    | Data                                                                                    |
|      |                                                                                         |
| 32   | Data                                                                                    |
|      |                                                                                         |

### Table 1 Output data area

The Command Register has the structure:

**MSB**: to which scale of the 485 network send the data of the area  $(1 \rightarrow \text{scale 1}, 2 \rightarrow \text{scale 2}, ...)$ **LSB**: command, ignored by hub module.

The module will send to the selected scale the whole area as received by the Profibsus master, but with the MSB byte of the Command Register equal to zero.

Commands with MSB greater than 0x6F will be managed by the hub module.

| Commands:     |                                                                                |
|---------------|--------------------------------------------------------------------------------|
| Command (Hex) | Description                                                                    |
| F000          | Fill in the Input Data Area with scale data system (Table 4)                   |
| F001          | Fill in the Input Data Area with the data received from the scale 1            |
| F002          | Fill in the Input Data Area with the data received from the scale 2            |
| •••           |                                                                                |
| F010          | Fill Input Data Area with scale 16 data                                        |
| F100          | Fill Input Data Area with status data of the system (Tab. 2)                   |
| F200          | Scan of the 485 network. Useful if some scales are not connected and want      |
|               | check if they returned on-line.                                                |
| F300          | Rereading network settings from the scale 1 and scanning network. It also      |
|               | allows the change in the number of scales in the network, whether it varies in |
|               | scale 1.                                                                       |
| 7Fxx          | Enter the Output data area in the broadcast, in all scales of the subsystem    |
|               | 485 (with Modbus address zero)                                                 |

**Nota**: commands in broadcast not provide feedback from the balance so it is said they are actually carried out by all the scales, to ensure that they execute you must control the outcome of the controls and counter balances.

# 5.2 INPUT DATA AREA

### In the Input data Area can be filled with different pages, see Table 2.

| Page              | Profibus command (hex) to change page |
|-------------------|---------------------------------------|
| Network data page | F000                                  |
| Scale 1 data      | F001                                  |
|                   |                                       |
| Scale 16 data     | F010                                  |
| Network status    | F100                                  |

Table 2 Input Data Area pages

## 5.2.1 NETWORK PAGE DATA

The page has the structure of Table 3.

| Byte | Data                   |
|------|------------------------|
| 1    | Scale 1 data (byte 1)  |
| 2    | Scale 1 data (byte 2)  |
| 3    | Scale 1 data (byte 3)  |
| 4    | Scale 1 data (byte 4)  |
| 5    | Scale 1 data (byte 5)  |
| 6    | Scale 1 data (byte 6)  |
| 7    | Scale 1 data (byte 7)  |
| 8    | Scale 1 data (byte 8)  |
| 9    | Scale 2 data (byte 1)  |
| 10   | Scale 2 data (byte 2)  |
| 11   | Scale 2 data (byte 3)  |
| 12   | Scale 2 data (byte 4)  |
| 13   | Scale 2 data (byte 5)  |
| 14   | Scale 2 data (byte 6)  |
| 15   | Scale 2 data (byte 7)  |
| 16   | Scale 2 data (byte 8)  |
| •••  |                        |
| 121  | Scale 16 data (byte 1) |
| 122  | Scale 16 data (byte 2) |
| 123  | Scale 16 data (byte 3) |
| 124  | Scale 16 data (byte 4) |
| 125  | Scale 16 data (byte 5) |
| 126  | Scale 16 data (byte 6) |
| 127  | Scale 16 data (byte 7) |
| 128  | Scale 16 data (byte 8) |

### Table 3 Network page data

### Single scale data

| Byte | Data                |
|------|---------------------|
| 1    | Input/output status |
| 2    | Gross weight (B2)   |
| 3    | Gross weight (B1)   |
| 4    | Gross weight (B0)   |

| 5 | Scale status    |
|---|-----------------|
| 6 | Net weight (B2) |
| 7 | Net weight (B1) |
| 8 | Net weight (B0) |

Table 4 Single scale data in the network page data

### Input/output status

| Bit | Data                                  |
|-----|---------------------------------------|
| 0   | Input 1 status                        |
| 1   | Input 2 status                        |
| 2   | Output 1 status                       |
| 3   | Output 2 status                       |
| 4   | Last command result (0: ok, 1: error) |
| 6-5 | Command counter (modulo 4)            |
| 7   | Always 1 (scale present bit)          |

### Table 5 Input/output status

#### Scale status

| Bit | Data                   |
|-----|------------------------|
| 0   | Net weight polarity    |
| 1   | Gross weight polarity  |
| 2   | Weight stability       |
| 3   | Underload condition    |
| 4   | Overload condition     |
| 5   | Entered tare condition |
| 6   | Manual tare condition  |
| 7   | Gross zero zone        |

Table 6 Scale status

# 5.2.2 SCALE 1...N PAGE DATA-

Data are the same of the 1 to 1 function mode.

### 5.2.3 NETWORK STATUS PAGE-

| Byte | Data                               |  |  |
|------|------------------------------------|--|--|
| 1    | Number of the scales of the system |  |  |
| 2    | Scale 1 state                      |  |  |
| 3    | Scale 2 state                      |  |  |
|      |                                    |  |  |
| 17   | Scale 16 state                     |  |  |
|      | 0                                  |  |  |
| 128  | 0                                  |  |  |
|      |                                    |  |  |

#### Table 7 Network status page

#### Scale state

| Value | Meaning                       |
|-------|-------------------------------|
| 0     | Scale not part of the network |
| 1     | Scale on-line                 |
| 2     | Scale off-line                |

#### To have a scale back on-line after it failed it is possible:

- -Restart the module
- -Execute by the Profibus master the command 0xF200
- -Execute by the Profibus master the command 0xF300, after this command the module will read from scale 1 the network configuration and will set as Input Data Area the Network Data page

### 5.2.4 SCALES SCAN RATE

Table 9 shows the frequency, in the second reading, to update data in the input each balance when you have the page with the data condensed balances network.

|           | Number of the scale of the 485 network |      |      |     |     |
|-----------|----------------------------------------|------|------|-----|-----|
| Baud rate | 1                                      | 2    | 4    | 8   | 16  |
| 115200    | 54                                     | 27   | 13.6 | 6.8 | 3.6 |
| 57600     | 42                                     | 21.2 | 10.6 | 5.8 | 3   |
| 38400     | 40.8                                   | 20.4 | 10.2 | 5.2 | 2.6 |
| 19200     | 33                                     | 16.6 | 8.4  | 4.2 | 2.2 |
| 9600      | 20.4                                   | 10.2 | 5.2  | 2.6 | 1.4 |

Table 8 Scales scan rate

### 5.3 GSD FILE

| Device name     | DINIPB |
|-----------------|--------|
| Manufacturer ID | 0DE1   |

Available GSD modules.

| Module                     | Description                        |
|----------------------------|------------------------------------|
| IN/OUT: 128 Byte (64 word) | 128 input bytes + 128 output bytes |

Table 9 GSD File module

### 5.4 FILE EDS ETHERNET/IP

| Device name     | DINI NIC 50-RE/EIS |  |
|-----------------|--------------------|--|
| Manufacturer ID | 283                |  |
| Product ID      | 0x10D              |  |

Modules

| Module name  | Number od<br>modules | Description                 |
|--------------|----------------------|-----------------------------|
| Input (T→O)  | 1                    | 128 byte input area module  |
| Output (O→T) | 1                    | 128 byte output area module |

T: target

O: originator

### 5.5 FILE GSDML PROFINET

| Device name     | dini-xxx |
|-----------------|----------|
| Manufacturer ID | 011E     |
| Product ID      | 010A     |

 Modules
 Number module
 Description

 64byteinput
 2
 64 byte module for the input area

 64byteoutput
 2
 64 byte module for the output area

### 5.2 FILE ESI ETHERCAT

| Device name     | DINI NIC 50-RE/ECS |
|-----------------|--------------------|
| Manufacturer ID | 0xE0000044         |
| Product ID      | 0x000000B          |

Modules

| Name Module | Number<br>module | Description                         |
|-------------|------------------|-------------------------------------|
| Input       | 1                | 200 byte module for the input area  |
| Output      | 1                | 200 byte module for the output area |

### 5.3 FILE EDS CANOPEN

| Device name     | DINI NIC 50-COS |
|-----------------|-----------------|
| Manufacturer ID | 0x0000044       |
| Product ID      | 1541540         |

Modules

| Name Module | Number<br>module | Description                                                        |
|-------------|------------------|--------------------------------------------------------------------|
| Input       | 64               | 8 bytes modules for the input area (TXPDU). Min. 4 TXPDU (32 byte) |
| Output      | 64               | 8 bytes module for the output area (RXPDU). Min. 4 RXPDU (32 byte) |

### 5.4 FILE EDS DEVICENET

| Device name     | DINI Slim-DeviceNet NIC 50-DNS |
|-----------------|--------------------------------|
| Manufacturer ID | 283                            |
| Product ID      | 35                             |

Modules

| Name Module        | Number<br>module | Description                        |
|--------------------|------------------|------------------------------------|
| Input (Production) | 1                | 128 byte module for the input area |
| Output             | 1                | 32 byte module for the output area |
| (Consumption)      |                  |                                    |

## 5.5 MESSAGES DISPLAYED BY DGT1

#### Profibus

At the first interrogation DGT1 by the module ,the display shows the message PB.CONN, then you no longer have any message for the Profibus.

When the Profibus master connects illuminates the yellow LED module.

### Other fieldbus

As soon as it is available to DGT1 This displays the firmware version of the Hub in the form fr.xx.yy where xx.yy is the release.

At the first interrogation DGT1 by the module the display shows the message Fb\_E0nn.

When communication between the module Hub and Fieldbus network is operational, on DGT1 the displays  $Fb_{-}$   $\Box F$ .

In case of errors the DGT1 displays every 5 seconds the message  $Fb_Err$  alternating error code. In the event that there is communication between the module and DGT1 Hub after 30 seconds from the DGT1 display every 5 seconds the message  $F_bu5_Er$ .

| Message        | Meaning                                                                   |
|----------------|---------------------------------------------------------------------------|
| Fbu5_Er        | No connection received from module Hub after 30 second since system start |
| F.R.xx.yy      | Firmware version of the module hub                                        |
| F_6_[0nn       | Start the communication between hub module and scale                      |
| F_6_0R         | Communication on Fieldbus network configurated and running                |
| F_b_Err + code | Error state , see table error codes                                       |

Table error code:

| Code           | Meaning                                                                 |
|----------------|-------------------------------------------------------------------------|
| 1000           | Fatal error in Hub module                                               |
| 1001           | Inconsistency between protocol type selected and the one managed by the |
|                | Hub module, eg. Hub type DeviceNet module with Profinet protocol        |
|                | selected on DGT1                                                        |
| 1-18           | Other fatal error in Hub module                                         |
| 000001 and the | Unrecoverable error module Hub                                          |
| following      |                                                                         |

Some error of network:

| Code   | Meaning                    |
|--------|----------------------------|
| 000140 | General network error      |
| 000141 | Connection closed          |
| 000142 | Time-out Connection        |
| 000143 | Isolated network           |
| 000144 | Duplicated node            |
| 000145 | Network cable disconnected |